🖾 Ricevi

🔁 Applica Filtri

## Protocollare una E-mail

Filtra i Account Tutti gli Account di posta 💌

Si accede a *Protocolla Email* dal menù  $\rightarrow$  Protocollo  $\rightarrow$  Gestione  $\rightarrow$  Prot. Email.

Cliccando il bottone **Ricevi** sulla destra, verranno scaricate tutte le mail arrivate negli account collegati al protocollo informatico.

Nella prima pagina sono visualizzate le mail meno recenti, mentre le nuove si trovano alla fine, per favorire lo smaltimento del lavoro arretrato e mantenere la casella il più possibile "pulita".

|          |                       | Iutti Interoperabili P.E.C. Accettazione P.E.C. Consegna P.E.C. Non certificati |                              |                        |            |                                |                                  |                            |   |   | H Assegna     |
|----------|-----------------------|---------------------------------------------------------------------------------|------------------------------|------------------------|------------|--------------------------------|----------------------------------|----------------------------|---|---|---------------|
|          | Anomalie              | Dalla data                                                                      | Alla                         | data                   |            |                                |                                  |                            |   |   | Protocolli    |
|          | Oggetto               |                                                                                 | Mittente                     |                        |            |                                |                                  |                            |   |   | 🗎 Scarta Mail |
| mail Sc  | aricate da Protocolla | re Email Scartate e Inoltrate                                                   | Email Locali da Protocollare | Protocol               | li Incompl | eti <b>(135)</b>               |                                  |                            |   |   |               |
|          | Certificazione        | Ogget                                                                           | tto                          | Data 🗢                 | Ora        | Giorni                         | Mittente                         | Mittente Originale         | - |   |               |
| Ø        | accettazione          | ACCETTAZIONE: Richiesta Procediment                                             | 13/06/2018                   | 20:18:29               | 5          | posta-certificata@pec.aruba.it | dev.italsoft@pec.it              |                            |   |   |               |
| j Ø      | avvenuta-consegn      | CONSEGNA: Richiesta Procedimento Ar                                             | nministrativo 000092/2018    | 13/06/2018             | 20:18:29   | 5                              | posta-certificata@postecert.it   | dev.italsoft@pec.it        |   |   |               |
| a 🖉      | accettazione          | ACCETTAZIONE: Avviso di pagamento n                                             | º 0000000 del                | 14/06/2018             | 10:00:14   | 4                              | posta-certificata@pec.aruba.it   | dev.italsoft@pec.it        |   |   |               |
| T 🖉      | accettazione          | ACCETTAZIONE: Avviso di pagamento n                                             | ° 0000000 del                | 14/06/2018             | 10:00:15   | 4                              | posta-certificata@pec.aruba.it   | dev.italsoft@pec.it        |   |   |               |
| T 🖉      | accettazione          | ACCETTAZIONE: Avviso di pagamento nº 0000000 del                                |                              |                        | 10:00:16   | 4                              | posta-certificata@pec.aruba.it   | dev.italsoft@pec.it        |   |   |               |
| T 🖉      | avvenuta-consegn      | CONSEGNA: Avviso di pagamento nº 00                                             | 00000 del                    | 14/06/2018             | 10:00:17   | 4                              | posta-certificata@telecompost.it | dev.italsoft@pec.it        |   | = | -             |
| o 🖉      | avvenuta-consegn      | CONSEGNA: Avviso di pagamento nº 00                                             | 00000 del                    | 14/06/2018             | 10:00:18   | 4                              | posta-certificata@telecompost_it | dev.italsoft@pec.it        |   |   |               |
| T 🖉      | avvenuta-consegn      | CONSEGNA: Avviso di pagamento nº 00                                             | 00000 del                    | 14/06/2018             | 10:00:20   | 4                              | posta-certificata@telecompost_it | dev.italsoft@pec.it        | = |   |               |
| T 🖉      | accettazione          | ACCETTAZIONE: Avviso di pagamento n                                             | ð 0000000 del                | 14/06/2018             | 10:04:27   | 4                              | posta-certificata@pec.aruba.it   | dev.italsoft@pec.it        |   |   |               |
| T 🖉      | accettazione          | ACCETTAZIONE: Avviso di pagamento n                                             | ú 0000000 del                | 14/06/2018             | 10:04:27   | 4                              | posta-certificata@pec.aruba.it   | dev.italsoft@pec.it        |   |   |               |
| <b>(</b> | accettazione          | ACCETTAZIONE: Avviso di pagamento n                                             | ú 0000000 del                | 14/06/2018             | 10:04:28   | 4                              | posta-certificata@pec.aruba.it   | dev.italsoft@pec.it        |   |   |               |
| <b>(</b> | avvenuta-consegn      | CONSEGNA: Avviso di pagamento nº 0                                              | 000000 del                   | 14/06/2018             | 10:04:29   | 4                              | posta-certificata@telecompost.it | dev.italsoft@pec.it        |   |   |               |
| T 🖉      | avvenuta-consegn      | CONSEGNA: Avviso di pagamento nº 0                                              | 000000 del                   | 14/06/2018             | 10:04:30   | 4                              | posta-certificata@telecompost.it | dev.italsoft@pec.it        |   |   |               |
| J Ø      | avvenuta-consegn      | CONSEGNA: Avviso di pagamento nº 0                                              | 000000 del                   | 14/06/2018             | 10:04:30   | 4                              | posta-certificata@telecompost.it | dev.italsoft@pec.it        |   |   |               |
|          |                       |                                                                                 |                              |                        |            |                                |                                  | •                          |   |   |               |
| £2 +     | 0                     |                                                                                 | 🛛 📢 Pagina 1 di              | 9 <b>&gt;&gt; &gt;</b> |            |                                |                                  | Visualizzati 1 - 14 di 114 |   |   |               |

Per protocollare una mail è sufficiente aprirla con un doppio click, così da visualizzarne il contenuto, e cliccare il bottone **Protocolla** sulla destra.

| Elenco Mail                                        |          |          |            |             |                              |
|----------------------------------------------------|----------|----------|------------|-------------|------------------------------|
| Email Originale Certificazione Fatt. Elett.        |          |          |            |             |                              |
| Mittente certificata@pec.italsoft-mc.it            |          |          |            |             |                              |
| Oggetto PEC di prova con P7m                       |          |          |            |             |                              |
| Data 29/05/2018 Ora 16:05:59                       |          |          |            |             | F5-Protocolla                |
|                                                    |          |          |            |             |                              |
| Questa è una PEC di prova contentente p7m di test. |          |          |            |             | ➡ Inoltra                    |
|                                                    |          |          |            |             | <ul> <li>Discondi</li> </ul> |
|                                                    |          |          |            |             | Rispondi                     |
|                                                    |          |          |            |             | F8-Elenco                    |
|                                                    |          |          |            |             | 🗎 Assegna a                  |
|                                                    |          |          |            |             | Protocollo                   |
|                                                    |          |          |            |             | 🛍 Scarta                     |
|                                                    |          |          |            |             |                              |
|                                                    |          |          |            |             |                              |
|                                                    |          |          |            |             |                              |
|                                                    |          |          |            | <b>&gt;</b> | Certificato                  |
|                                                    | Allegato |          | Dimensione |             | Valido                       |
| Quarto.pdf.p7m                                     |          | <b>v</b> | 17.3 KiB   |             |                              |
| Terzo.pdf.p7m                                      |          | <b>v</b> | 16.6 KiB   |             |                              |
|                                                    |          |          |            |             |                              |
|                                                    |          |          |            |             |                              |
|                                                    |          |          |            |             |                              |
| 1                                                  | III      |          | •          |             |                              |

Il programma apre in automatico la schermata delle protocollazioni in arrivo, carica gli allegati e compila i campi con i dati che ha a disposizione: oggetto, data, indirizzo mail del mittente, nome e

altri dati del mittente (se presenti negli archivi e se collegati all'indirizzo mail), tipo di spedizione, titolario e assegnatari (se già caricati negli archivi).

Dopo aver controllato che tutti i dati siano corretti e aver valorizzato gli eventuali campi mancanti, cliccare il bottone **Registra** sulla destra.

| Segniture       Image: Image: Im                                                                                                    | Segular     ABER       Namescé     OG       POLOURANCE     OG       POLOURANCE     OG       POLOURANCE     OG       POLOURANCE     OG       Operation     POLOURANCE       Operation     OF       Operation     OF       Operation     OPERATION       Operation     OPERATION       Operation     OPERATION       Operation     OPERATION       Operation     OPERATION       Operation     OPERATION       Operation     OPERATION       Operation     OPERATION       Operation     OPERATION       Operation     OPERATION       Operation     OPERATION       Operation     OPERATION       Operation     Operation                                                                                                    | stione Protocollo                                       |                                                                                                    |                                                                                                    |                    |                                    |                                                                                                    |
|----------------------------------------------------------------------------------------------------|----------------------------------------------------------------------------------------------------|---------------------------------------------------------|----------------------------------------------------------------------------------------------------|----------------------------------------------------------------------------------------------------|--------------------|------------------------------------|----------------------------------------------------------------------------------------------------|
| NN Mediana Kagu units<br>Data 2405/2018 0 ra maketi<br>Prot. Collegato<br>Prot. Collegato<br>Prot.                                                                                                    | N Mesodolo Dela 24000018 De<br>Dela 24000018 De<br>Teresmettido<br>Teresmettido<br>Te | Segnatura                                               |                                                                                                    |                                                                                                    |                    |                                    |                                                                                                    |
| Uteres montifice 0 ra teres<br>Prod. Collegato<br>Topp Do.<br>Questo Di 2000/2018 ( Prod. M. C. B. Collegato<br>Prod. Collegato<br>Prod. Collegato<br>Prod. Collegato<br>Prod. Collegato<br>Prod. Collegato<br>Prod. National Di 2000/2018 ( Prod. M. C. Cap. Sociality ( M. C. Cap. Sociality ( M. C                                                                                                    | Umm modifica Ora     Image: Contraction   Prof contraction   Tipo Doc:   Orgento   Prof contraction   Prof contraction <tr< td=""><td>N.Protocollo</td><td>Data 24/09/2018</td><td>Ora</td><td></td><td></td><td></td></tr<>                                                                                                    | N.Protocollo                                            | Data 24/09/2018                                                                                                    | Ora                                                                                                    |                    |                                    |                                                                                                    |
| Proc.Name   Proc.Name   The Data   Opgetto   Opgetto <                                                                                                    | Pred classics   Pred classics   Orgento   Ogento   Point Classification   Point Classification                                                                                                    | Ultima modifica                                         | Ora                                                                                                    |                                                                                                    | italsoft COMMERCIO | <b>→</b>                           |                                                                                                    |
| minimum   Proceculege   Proceculege                                                                                                    | Immethand   Immethand                                                                                                    |                                                         |                                                                                                    |                                                                                                    |                    |                                    |                                                                                                    |
| Prod. Cliegano _ Anno _ Tipo _ Cerca Protocolio Data del Documento 29/03/2013 E Prot. Mt                                                                                                    | Proc. Cliegato Man. The Cara Protocolio Data del Documento 2003/2018 Prot. Mt.<br>Cagento Cara CettificAA: PEC di priva can P7m<br>Artivati si 2005/2018 Cara Cara Protocolio P7m<br>Artivati si 2005/2018 Cara Cara Cara Protocolio P7m<br>PEC. Mala CettificAA: PEC di priva can P7m<br>PEC. Mala CettificAa PEC. Mala CettificAa PEC. MA. Provincia MC Cap G2018<br>PEC. Mala CettificAa PEC. Allocht-mett<br>Cod. Foode Mala CettificAa PEC. Mala CettificAa PEC. MA. Provincia MC Cap G2018<br>PEC. Mala CettificAa PEC. Allocht-mett<br>Cod. Foode Mala CettificAa PEC. Mala Mala Cara Cara Moc Pec Invis met<br>Assegnatario Cara CettificAa PEC. Num. Allegati<br>Assegnatario Descretore CettificAa PEC. Num. Allegati<br>Assegnatario Descretore Descretore Num El Acc CettificAa Descretore Num El Acc CettificAa Descretore Num El Acc CettificAa Descretore Num El Acc CettificAa Descretore Num El Acc CettificAa Descretore Num El Acc CettificAa PEC. Num Allegati<br>Allegati Terragatifica Num El CettificAa Descretore Num El Acc CettificAa Descretore Num El Acc CettificAa Descretore Num El Acc CettificAa Descretore Num El Acc CettificAa Descretore Num El CettificAa Descretore Num El CettificAa Descretore Num El Acc CettificAa Descretore Num El Acc CettificAa Descretore Num El Acc CettificAa Descretore Num El Acc CettificAa Descretore Num El Acc CettificAa Descretore                                                                                     | Dati Principali                                         |                                                                                                    |                                                                                                    |                    |                                    | 73 6 4                                                                                                    |
| Nipo Doc. Q   Ogetto Q   Ogetto POSTA CERTIFICATA PEC di prove con P711   Artivate il 2005/2018 Ora   Interne Q   Netterne Q   PECMail Col   Ora Residead   Codi riscale estificatadepec. Alsolt m.c.t.   Codi riscale Matterne Aggrothi   Natione Faccola   Speditione PEC   Natione Perconal   Speditione PEC   Natione Settore   Speditione PEC   Natione Settore   Speditione PEC   Natione Settore   Natione Settore   Speditione PEC   Natione Settore   Natione Settore   Natione Natione   Natione Settore   Natione Natione   Natione Settore   Natione Natione   Natione Settore   Nati                                                                                                    | Nie be: Q getto   O getto Q Getto   PCSTA CERTIFICATA: PEC di prova con P7m   Intaionfi Or a   Intaionfi Or a   Intaionfi Or a   Intaionfi Or a   Intaionfi Noisono presenti mitteri aggouttati   Intoino Q a   Intoino PEC (M) getto   Intoino PEC (M) getto   Intoino                                                                                                    | Prot.Collegato                                          | Anno Tipo                                                                                                    | Cerca Protocollo Data del Documento 29/05/2                                                                                                    | 2018 🔲 Pro         | ot. Mit.                           |                                                                                                    |
| Oggetto   POSTA CERTIFICATA PEC di prova con P770   Artivata i \$2005/2018 C Ora   Artivata i \$2005/2018 C Ora   Intoirico via Pagana, 57   PEC/Mail certificatage.clatistici.nc.it.   Rational   Cod. fiscale   Materia   Roccola   Spectizione   PEC. Num.Allegat     Nome Fise: Cola   Spectizione   PEC. Num.Allegat   Allegati   Interime fise   Descrizione   Cod. fiscale   Materia   Octor   PEC. Num.Allegat   Spectizione   Nome fise:   Nume fise:   Descrizione   Cod. fiscale   Perceccia   Spectizione   PEC. Num.Allegat   Nume fise:   Nume fise:   Descrizione   Cod. fiscale   Nume fise:   Descrizione   Cod. fiscale   Nume fise:   Descrizione   Cod. fiscale   Nume fise:   Descrizione   Transpectifizition:   Nume fise:   Descrizione   Transpectifizition:   Nume fise:   Descrizione   Transpectifizition:   Nume fise:   Descrizione   Transpectifizition:   Nume fise:   Descrizione   Transpectifizition:   Nume fise:   Descrizione   Transpectifizition:   Nume fise:   Descr                                                                                                    | Oggeto   POSTA CERTIFICANA PEE di prova on P7m   Mixtente   POSTA CERTIFICANA PEE di prova on P7m   Mixtente   Nationa   Inductor   Vertificata@postabilita@postabilita@p                                                                                                    | Tipo Doc.                                               |                                                                                                    |                                                                                                    |                    |                                    |                                                                                                    |
| POSIA CERTIFICALIA: PEC di prova con P7m   Artivata il 2905/2018   Interenti Agguntori 73   Codi Fiscale   Mitterni Agguntori Naione   Recicola   Spedinore   PEC Nai geneticanales-cataloguntori Naione   Respedinore   Fiscala   Spedinore   PEC Nai geneticanales-cataloguntori Naione   Respedinore   Visualizza Mitteria   Airgati   Interni Agguntori   Segnatari   Airgati   Interni Agguntori Piccione   Interni Agguntori Piccione   Interni Piccione   Interni Piccione </td <td>PCSTALERITIPICATAL: PCE di prova con P7m   Arrivato il 2005/2018</td> <td>Oggetto</td> <td>Q +</td> <td></td> <td></td> <td></td> <td></td>                                                                                                    | PCSTALERITIPICATAL: PCE di prova con P7m   Arrivato il 2005/2018                                                                                                    | Oggetto                                                 | Q +                                                                                                    |                                                                                                    |                    |                                    |                                                                                                    |
| Arnatol 20052018 Con Control Cale Portuga Prevanda Marca De 2018 Control Cale Cale Cale Cale Cale Cale Cale Cal                                                                                                    | Arivate 2 2005/2013  P Or PTICLA PICENA Provinsi MC P 62015  P Or Vacalization Provinsi MC P 62015  P Or Vacalization Provinsi MC P 0 Or Vacalization Provinsi MC P 62015  P Or Vacalization Provinsi MC P 62015  P Or Vacalization Provinsi MC P 0 Or Vacalization Provinsi MC P 0 Or Vacalization Provinsi MC P 0 Or Vacalization Provinsi MC P 0 Or Vacalization Provinsi MC P 0 Or Vacalization Provinsi MC P 0 Or Vacalization Provinsi MC P 0 Or Vacalization Provinsi MC P 0 Or Vacalization Provinsi MC P 0 Or Vacalization Provinsi MC P 0 Or Vacalization Provinsi MC P 0 Or Vacalization Provinsi MC P 0 Or Vaca                                                                                                    |                                                         | POSTA CERTIFICATA: PEC di prova con P                                                                                      | /m                                                                                                    |                    |                                    |                                                                                                    |
| Arrived 2905/2018 Cr<br>Mettene<br>Mettene | Arrende i 2005/2018 © O's                                                                                                    |                                                         |                                                                                                    |                                                                                                    |                    |                                    |                                                                                                    |
| Mitterie   Mitterie   PECMail   certificat@pectAtortmct.   Record   Schuller   Record   Specification   Specification   Segunatario   Segunatario   Segunatario   Statement   Ufficio   Segunatario   Segunatario   Segunatario   Statement   Segunatario   Segunatario   Segunatario   Statement   Statement   Segunatario   Segunatario   Statement   Statement <t< td=""><td>Ministein     Ministein     Ministein  <td></td><td></td><td></td><td></td><td></td><td></td></td></t<>                                                                                                    | Ministein     Ministein     Ministein <td></td> <td></td> <td></td> <td></td> <td></td> <td></td>                                                                                                    |                                                         |                                                                                                    |                                                                                                    |                    |                                    |                                                                                                    |
| Neterete Vacualizzati     Inductory Cital      PEC/Mail Certificata@pec.tatsoftmc.tl   Cod. Fiscale Mitterint Agguints 37   Tiblario   Inductory Resocoil   Spedicione   Escicola Sci   Spedicione   Spedicione Fescicola   Spedicione   Spedicione Fescicola   Assegnatario   Sectoria Stelenaria   Vacualizzati   Visualizzati Visualizzati   Visualizzati 1-1 di 1   Nome file 1 pozaer.emi   Querropdip?m Visualizzati 1-2 di 3   Visualizzati 1-1 di 3 Visualizzati 1-1 di 3 Visualizzati 1-2 di 3 Visualizzati 1-2 di 3                                                                                                    | Mitterite     Mitterite     Mitterite <td>Arrivato</td> <td>il 29/05/2018 📃 Ora 🦳</td> <td></td> <td></td> <td></td> <td></td>                                                                                                    | Arrivato                                                | il 29/05/2018 📃 Ora 🦳                                                                                                    |                                                                                                    |                    |                                    |                                                                                                    |
| Indirizo via Paganationi.57 Citta' POTENZA PICENA Provincia McC. Gp. 52018   PECMala errificata@pice.labiof=mc.it Nazione   Cod. Fiscale Mittenti Agguntifi Non sono presenti mittenti agguntiki.   Titolario  @ associati    Spedizione EEC. @ PEC   Num.Allegati                                                                                                    | Indicato via Pogoniki   PGCMAi Specificata@poc_taisoftmc.R   Cod. Fiscale Mitterit Agguntiki   Non sono present initietit agguntiki   Titolario   @ accicola   specificata@poc_taisoftmc.R   accicola   specificata@poc_taisoftmc.R   @ accicola   specificata@poc_taisoftmc.R   @ accicola   specificata@poc_taisoftmc.R   @ accicola   specificata@poc_taisoftmc.R   @ accicola   specificata@poc_taisoftmc.R   @ accicola   specificata@poc_taisoftmc.R   @ accicola   specificata@poc_taisoftmc.R   @ accicola   specificata@poc_taisoftmc.R   @ accicola   specificata@poc_taisoftmc.R   @ accicola   specificata@poc_taisoftmc.R   @ accicola   specificata@poc_taisoftmc.R   @ accicola   specificata@poc_taisoftmc.R   @ accicola   specificata@poc_taisoftmc.R   @ accicola   specificata@poc_taisoftmc.R   @ accicola   Specificata@poc_taisoftmc.R   @ accicola   @ accicola   @ accicola   @ accicola   @ accicola   @ accicola   @ accicola   @ accicola   @ accicola   @ accicola   @ accicola   @ accicola   @ accicola   @ accicola   @ accicola   @ accicola   @ accicola <td>Mittente</td> <td>e Italsoft</td> <td></td> <td></td> <td>Q</td> <td>K 🙆 🕂</td>                                                                                                    | Mittente                                                | e Italsoft                                                                                                    |                                                                                                    |                    | Q                                  | K 🙆 🕂                                                                                                    |
| PECMAII certificategoe.tals.oft.mc.tt   Cod. Ficualit * Mittentil Agguntiki   Trolurio  Fassicola    Spedicione    PEC Num.Allegati   Visualizzati 1 - diti   Assegnatario   OASSEGNATARi:   Visualizzati 1 - diti   Nome File   Descritione   Gest. Rep. Organia   Tronopring/Im   Quarto.pdf.p/Im   Quarto.pdf.p/Im   Quarto.pdf.p/Im   Quarto.pdf.p/Im   Quarto.pdf.p/Im   Quarto.pdf.p/Im   Quarto.pdf.p/Im   Tronopofip/Im   Tronopofip/Im   Tronop                                                                                                    | PEC/Mail certification-mcit   Cod. Fiscale Nation   Titolario Resciculi   Spediciono Fasciculi   Spediciono PEC   Nettoria Sectoria   Spediciono Sectoria   O. ASSEGNATARI: Ufficio   O. ASSEGNATARI: Sectoria   Sectoria Sectoria   O. ASSEGNATARI: Descrisore   Malegati Tornine   Assegnatario Sectoria   O. ASSEGNATARI: Descrisore   Transperie * Descrisore   Distacert.eml Sectoria   Quarspecie/mi Conscritore   Transperie/mi Terzopeie/mi   Allegati Terzopeie/mi   Terzopeie/mi Terzopeie/mi   Terzopeie/mi Terzopeie/mi   Terzopeie/mi Terzopeie/mi   Terzopeie/mi Terzopeie/mi   Terzopeie/mi Terzopeie/mi   Terzopeie/mi Terzopeie/mi   Terzopeie/mi Terzopeie/mi   Terzopeie/mi Terzopeie/mi   Terzopeie/mi Terzopeie/mi   Terzopeie/mi Terzopeie/mi   Terzopeie/mi Terzopeie/mi   Terzopeie/mi Terzopeie/mi   Terzopeie/mi Terzopeie/mi   Terzopeie/mi Terzopeie/mi                                                                                                    | Indirizzo                                               | via Paganini, 57                                                                                                    | Citta' POTENZA PICENA Prov                                                                                                    | vincia MC Cap      | 62018                              |                                                                                                    |
| Cod. Fiscale      Hazione      Home File *      Descritione      Assegnatari  Assegnatari  Assegnatari  Assegnatari       Trobanio      Too man      Descritione      Descritione      Too man      Descritione      Too man      Autegati      Teroopdip/Im      Teroopdip/Im      Teroop                                                                                                    | Cod. Fixale Nazione   Titolanio Mitterit (gjutu)   Non sono presenti mitterit aggututu)   Fascicola   Spedizione   Fascicola   Spedizione   PEC   Masegnatari   O ASSEGNATARi:   Descritione   Gest. Resp. Orginale   Titolanio   Visualizzat 1. d d1   Pascerieni   Quirtopditp?m   Quirtopditp?m   Quirtopditp?m   Quirtopditp?m   Quirtopditp?m   Quirtopditp?m   Quirtopditp?m   Quirtopditp?m   Titerac.pditp?m   Visualizzat 1. d d1   Visualizzat 1. d d1   Visualizzat 1. d d1   Visualizzat 1. d d1   Visualizzat 1. d d1   Visualizzat 1. d d1   Visualizzat 1. d d1   Visualizzat 1. d d1   Visualizzat 1. d d1   Visualizzat 1. d d1   Visualizzat 1. d d1   Visualizzat 1. d d1   Visualizzat 1. d d2   Visualizzat 1. d d3                                                                                                    | PEC/Mail                                                | certificata@pec.italsoft-mc.it                                                                                             |                                                                                                    |                    |                                    |                                                                                                    |
| * Mitterid Agguntivi     Trolario     * Saciola     Spedizione     PEC        Milegati     * Nome File     Postacert.eml     Postacert.eml     Postacert.e                                                                                                    | ** Mittenti Aggiuntixi     Triolario     ** Faccicola     Spedizione     PEC     Viticol     ** Faccicola     Spedizione     PEC     Viticol     ** Segratario     Descrizione     Gest. Rep. Orginale Termine     Mail     Assegnatario     Descrizione     Gest. Rep. Orginale Termine     Mail     Visualizzed 1-1 di 1     Postacerconfil     Postacerconfil     Visualizzed 1-1 di 1     Postacerconfil     Postacerconfil     Postacerconfil     Visualizzed 1-1 di 1     Postacerconfil     Postacerconfil     Postacerconfil     Postacerconfil     Postacerconfil     Postacerconfil     Postacerconfil     Postacerconfil        Postacerconfil     Postacerconfil        Postacerconfil <td>Cod. Fiscale</td> <td>Nazione</td> <td></td> <td></td> <td></td> <td></td>                                                                                                    | Cod. Fiscale                                            | Nazione                                                                                                    |                                                                                                    |                    |                                    |                                                                                                    |
| Troiario  Fascicola  Fascicola  Fascicola  Fascicola  Fascicola  FeC Q pec NumAllegati   Assegnatari  Assegnatari  Assegna                                                                                                    | Titolario  Fascicol  Fascicol  Fasci                                                                                                    |                                                         | + Mittenti Aggiuntivi Non son                                                                                              | o presenti mittenti aggiuntivi.                                                                                                    |                    |                                    |                                                                                                    |
| Assegnatario     Assegnatario     Descrizione     Gescrizione     Ufficio     Assegnatario     Descrizione     Gescrizione     Visualizzati - 1 di 1     Nome File *     Descrizione     Usualizzati - 1 di 1     Visualizzati - 1 di 1     Visualizzati - 1 di 3     Visualizzati - 1 di 3                                                                                                    | Fascicola   Spedicone   Pescicola   Spedicone   Pescicola   Spedicone   Pescicola   Spedicone   Pescicola   Spedicone   Pescicola   Spedicone   Pescicola   Spedicone   Pescicola   Spedicone   Pescicola   Spedicone   Pescicola   Spedicone   Pescicola   Spedicone   Pescicola   Segnatari   Pescicola   Pescicola   Pescicola   Pescicola   Segnatari   Pescicola   Pescicola                                                                                                    | Titolario                                               |                                                                                                    |                                                                                                    |                    |                                    |                                                                                                    |
| Pascicola   Spedicione   VEC   Vectoria   Assegnatario   Obsecritione   Gesto   Percinione   Gesto   Percinione   Gesto   Percinione   Gesto   Percinione   Gesto   Percinione   Gesto   Percinione   Gesto   Percinione   Gesto   Percinione   Gesto   Percinione   Gesto   Percinione   Gesto   Percinione   Gesto   Percinione   Gesto   Percinione   Percinione <t< td=""><td>Pasaccola   Spedizone   PEC   VumAllegati     Visualizzati - 1 d1</td><td></td><td></td><td>Fascicoli</td><td></td><td></td><td>S.F.</td></t<>                                                                                                    | Pasaccola   Spedizone   PEC   VumAllegati     Visualizzati - 1 d1                                                                                                    |                                                         |                                                                                                    | Fascicoli                                                                                                    |                    |                                    | S.F.                                                                                                    |
| Pascala   Spedione   PEC   Val Parenza     Val Parenza     Assegnatario     Descrizione   Gest Resp. Originale Termine   Mail   Assegnatario     Val Parenza     Assegnatario     Val Parenza     Assegnatario     Val Parenza     Assegnatario     Val Parenza     Val Parenza     Assegnatario     Val Parenza     Val Parenza     Assegnatario     Val Parenza     Val Parenza     Assegnatario     Val Parenza     Val Parenza     Assegnatario     Val Parenza     Val Parenza   <                                                                                                    | * Fascicola   Spedicione   PEC   volume   Volume   Assegnatari                                                                                                    |                                                         |                                                                                                    |                                                                                                    |                    |                                    |                                                                                                    |
| specificione PEC     viai Partenza     segnatario     Oescrizione     Gest. Resp. Originale Termine     Mail   Assegnatari     + * * * * * * * * * * * * * * * * * * *                                                                                                    | spedizione PEC Num.Allegati     segnatario     Ossegnatario     Ossegnatario     Ossegnatario     Ossegnatario     Ossegnatario     Ossegnatario     Ossegnatario     Ossegnatario     Ossegnatario     Ossegnatario     Ossegnatario     Ossegnatario     Ossegnatario     Ossegnatario     Nome File *     Ostaerc.eml     Ostaerc.eml     Ostaerc.em                                                                                                    |                                                         |                                                                                                    |                                                                                                    |                    |                                    |                                                                                                    |
| • Fasciola       • Val Partenza         Speditione       PEC • PEC • Num.Allegati       • Val Partenza         Assegnatario       • Descritione • Gecc. Resp. Originale Termine Mail Acc. Cons. Not. Pec Invio mail       • Assegnatari         Assegnatari       • * * * * * * * * * * * * * * * * * * *                                                                                                    | * Val Partenza     Spedizione     Fascicola     Spedizione                                                                                                    |                                                         |                                                                                                    |                                                                                                    |                    |                                    |                                                                                                    |
| Predictione     PEC<                                                                                                    | Spedizione Fascicola   spedizione FEC pEC Num.Allegati     Assegnatario Oescritione   Assegnatario Descritione   Assegnatario Oescritione   Assegnatario Descritione   Assegnatario Descritione   Assegnatario Descritione   Assegnatario Visualizzati 1-1 di   Nome File * Descritione   postacert.eml 240042018   Quarto.pdf.p7m ALLEGATO   Visualizzati 1-3 di                                                                                                    |                                                         |                                                                                                    |                                                                                                    |                    |                                    |                                                                                                    |
| Fascicola       Val Partenza         Spedizione       FEC       Num.Allegati         Assegnatario       Gest. Resp. Originale       Termine       Mail       Acc.       Cons.       Not. Pec       Invio mail         Assegnataria       Descrizione       Gest.       Resp. Originale       Termine       Mail       Acc.       Cons.       Not. Pec       Invio mail         Assegnatari       Nome File       Descrizione       Tipo       Data       Data       Data       Data       Data       Data       ALLEGATO       24/09/2018       Z4/09/2018       Terco.pdf.p7m       ALLEGATO       24/09/2018       Terco.pdf.p7m       Terco.pdf.p7m       ALLEGATO       24/09/2018       Terco.pdf.p7m       Terco.pdf.p7m                                                                                                    | Specizione FEGC () [EC () Num.Allegati     Assegnatario     O ASSEGNATARI:     Assegnatario     Assegnatario     Mame File *     Descrizione     Topo     Nome File *     Descrizione     Topo     Allegati     Visualizzati 1-1 di 1     Nome File *     Descrizione     Topo     Data   postacert.eml   Quarto.pdf.p7m   Quarto.pdf.p7m   Quarto.pdf.p7m     Visualizzati 1-1 di 1     Topo     Descrizione     Topo     Data   postacert.eml   Quarto.pdf.p7m   Quarto.pdf.p7m     Visualizzati 1-3 di 3     Descrizione     Topo     Data     Descrizione     Topo     Data     Visualizzati 1-3 di 3                                                                                                    |                                                         |                                                                                                    |                                                                                                    |                    |                                    |                                                                                                    |
| Spedizone PEC Q PEC Num.Allegati<br>ssegnatario Ufficio Q                                                                                                    | Spedizone PEC Q PEC Num.Allegati<br>Troutore PEC Q PEC Num.Allegati<br>Assegnatario Settore Q Constructione Gest. Resp. Originale Termine Mail Acc Cons. Not.Pec Invio mail<br>Assegnatario Descrizione Gest. Resp. Originale Termine Mail Acc Cons. Not.Pec Invio mail<br>Assegnatario Constructione Gest. Resp. Originale Termine Mail Acc Cons. Not.Pec Invio mail<br>Assegnatario Descrizione Gest. Resp. Originale Termine Mail Acc Cons. Not.Pec Invio mail<br>Assegnatario Descrizione Originale Termine Mail Acc Cons. Not.Pec Invio mail<br>Assegnatario Terso.pdf.p7m Visualizzati 1-1 di 1<br>Nome File Descrizione Tipo Desa<br>ALLEGATO 2409/2018<br>ALLEGATO 2409/2018<br>ALLEGATO 2409/2018<br>ALLEGATO 2409/2018<br>Descrizione Terso.pdf.p7m Visualizzati 1-3 di 3<br>Wisualizzati 1-3 di 3                                                                                                    |                                                         |                                                                                                    |                                                                                                    |                    |                                    |                                                                                                    |
| speculorite ret_ Q EC NumAllegati                                                                                                    | speucome Pec V PEC NumAllegat<br>has be<br>Assegnatario                                                                                                    |                                                         |                                                                                                    |                                                                                                    |                    |                                    |                                                                                                    |
| Assegnatario Assegnatario Descrizione Gest Resp. Originale Termine Mail Acc. Cons. Not. Pec Invio mail Assegnatari  Assegnatari                                                                                                    | Assegnatario  Assegnatario  As                                                                                                    | Condition                                               | Fascicola                                                                                                    |                                                                                                    |                    |                                    |                                                                                                    |
| Assegnatario Settore                                                                                                    | Assegnatario Settore Q  Assegnatario Settore Q  Assegnatari Assegnatari Allegati                                                                                                    | Spedizione                                              | Fascicola<br>PEC Q PEC                                                                                                    | Num.Allegati                                                                                                    |                    |                                    |                                                                                                    |
| Assegnatari       Descrizione       Gest. Resp. Originale       Termine       Mail       Acc.       Cons.       Not. Pec       Invio mail         Assegnatari       O ASSEGNATARI:       Image: Image:                                                                                                    | Assegnatari     Assegnatari     Assegnatari     Nome File *     Descrizione     Gest.     Resp.     Originale     Termine     Mail     Acc.     Cons.     Not. Pec     Invio mail     Assegnatari     + * *     Descrizione     Invio mail     Acc.     Cons.     Not. Pec     Invio mail     Assegnatari     + *     Descrizione     Invio mail     Assegnatari                                                                                                    | Spedizione<br>tri Dati                                  | Fascicola<br>PEC Q PEC                                                                                                    | Num.Allegati                                                                                                    |                    |                                    |                                                                                                    |
| Assegnatari                                                                                                    | Assegnatari       Nome File Image       Descrizione       Image       Assegnatari         Allegati       Image       Image                                                                                                    | Spedizione<br>tri Dati<br>Assegnatario                  | Fascicola<br>PEC Q PEC                                                                                                    | Num.Allegati                                                                                                    |                    |                                    |                                                                                                    |
| Assegnatari                                                                                                    | Assegnatari                                                                                                    | Spedizione<br>tri Dati<br>Assegnatario                  | Fascicola     PEC Q PEC                                                                                                    | Num.Allegati                                                                                                    | (                  |                                    | Nee Dee Jusie end                                                                                                    |
| Assegnatari                                                                                                    | Assegnatari                                                                                                    | Spedizione<br>tri Dati<br>Assegnatario                  | Fascicola     PEC Q PEC                                                                                                    | Num.Allegati Ufficio Settore Gest. Resp. Originale Termin                                                                                                    | e Mail Acc.        | Cons.                              | Not. Pec Invio mail                                                                                                    |
| Assegnatari                                                                                                    | Assegnatari                                                                                                    | Spedizione<br>tri Dati<br>Assegnatario                  | Fascicola     PEC     Q     PEC     Descrizione     O ASSEGNATARI:                                                         | Num.Allegati Ufficio Settore Gest. Resp. Originale Termine                                                                                                    | e Mail Acc.        | Cons.                              | Not. Pec Invio mail                                                                                                    |
| Assegrinali<br>+                                                                                                    | Assegnadai<br>+                                                                                                    | Spedizione<br>tri Dati<br>Assegnatario                  | Fascicola Fec Q PEC C Descrizione O ASSEGNATARI:                                                                           | Num.Allegati Ufficio Settore Gest. Resp. Originale Termine                                                                                                    | e Mail Acc.        | Cons.                              | Not. Pec Invio mail                                                                                                    |
| Image: stand stand stan                                                                                                    | Image: state of the state of the state                                                                                                    | Spedizione<br>tri Dati<br>Assegnatario                  | Fascicola Fec Q PEC C Descrizione O ASSEGNATARI:                                                                           | Num.Allegati Ufficio Settore Gest. Resp. Originale Termin                                                                                                    | e Mail Acc.        | Cons.                              | Not. Pec Invio mail                                                                                                    |
| Image: state in the state in the state                                                                                                    | Image: state in the state in the state                                                                                                    | Spedizione<br>tri Dati<br>Assegnatario<br>Assegnatari   | Fascicola     PEC Q PEC  Descrizione  ASSEGNATARI:                                                                         | Num.Allegati Ufficio Settore Gest. Resp. Originale Termini                                                                                                    | e Mail Acc.        | Cors.                              | Not. Pec Invio mail                                                                                                    |
| Image: Strain of the strain of the strain                                                                                                    | Image: state with the state with the state with th                                                                                                    | Spedizione<br>tri Dati<br>Assegnatario<br>Assegnatari   | Fascicola     PEC Q PEC  Descrizione  ASSEGNATARI:                                                                         | Num.Allegati Ufficio Settore Gest. Resp. Originale Termini                                                                                                    | e Mail Acc.        | Cons.                              | Not. Pec Invio mail                                                                                                    |
| Nome File     Descritione     Tipo     Data       postacert.eml     postacert.eml     alleGATO     24/09/2018       Quarto.pdf.p7m     Quarto.pdf.p7m     allEGATO     24/09/2018       Terzo.pdf.p7m     Terzo.pdf.p7m     allEGATO     24/09/2018                                                                                                    | Nome File     Descrizione     Tipo     Data       postacert.eml     postacert.eml     allegati     24/09/2018       Quarto.pdf.p7m     Quarto.pdf.p7m     alleGATO     24/09/2018       Terzo.pdf.p7m     Terzo.pdf.p7m     alleGATO     24/09/2018                                                                                                    | Spedizione<br>tri Dati<br>Assegnatario<br>Assegnatari   | Fascicola     PEC Q PEC      Descrizione      O ASSEGNATARI:                                                               | Num.Allegati<br>Ufficio<br>SettoreQ<br>Gest. Resp. Originale Termino                                                                                                    | e Mail Acc.        | Cons.                              | Not. Pec Invio mail                                                                                                    |
| Nome File *       Descrizione       Tipo       Data         postacert.eml       postacert.eml       allegati       allegati                                                                                                    | Nome File *       Descrizione       Tipo       Data         postacert.eml       postacert.eml       allegati       allegati                                                                                                    | Spedizione<br>tri Dati<br>Assegnatario<br>Assegnatari   | Fascicola     PEC Q PEC      Descrizione      ASSEGNATARI:                                                                 | Num.Allegati<br>Ufficio<br>Settore<br>Gest. Resp. Originale Termin                                                                                                    | e Mail Acc.        | Cons.                              | Not. Pec Invio mail                                                                                                    |
| postacert.eml     postacert.eml     Image: Second Second S                                                                                                    | postacert.eml     postacert.eml     Image: Sector Sector S                                                                                                    | Spedizione<br>tri Dati<br>Assegnatario<br>Assegnatari   |                                                                                                    | Num.Allegati                                                                                                    | e Mail Acc.        | Cons.                              | Not. Pec Invio mail                                                                                                    |
| Quarto.pdf.p7m       Quarto.pdf.p7m       ALLEGATO       24/09/2018         Allegati       Terzo.pdf.p7m       Image: Comparison of the state of the state of the s                                                                                                    | Allegati     Quarto.pdf.p7m     ALLEGATO     24/09/2018       Terzo.pdf.p7m     Terzo.pdf.p7m     ALLEGATO     24/09/2018 <ul> <li> <ul> <li> <li> <li> <li> <li> <li> <li> </li> </li></li></li></li></li></li></ul> <ul> <li> <li> <li> <li> <li> <li> <li> <li> <li> <li> </li> </li></li></li></li></li></li></li></li></li></ul> <ul> <li> <li> <li> <li> <li> <li> </li> </li></li></li></li></li></ul> <ul> <li> <li> <li> <li> <li> <li> <li> <li> <li> <li> </li> <td>Spedizione<br/>tri Dati<br/>Assegnatario<br/>Assegnatari</td><td>Fascicola  PEC  PEC  PEC  Descrizione  ASSEGNATARI:  Nome File \$</td><td>Num.Allegati</td><td>re Mail Acc.</td><td>Cons.</td><td>Not. Pec Invio mail</td></li></li></li></li></li></li></li></li></li></ul></li></ul>                                                                                                    | Spedizione<br>tri Dati<br>Assegnatario<br>Assegnatari   | Fascicola  PEC  PEC  PEC  Descrizione  ASSEGNATARI:  Nome File \$                                                          | Num.Allegati                                                                                                    | re Mail Acc.       | Cons.                              | Not. Pec Invio mail                                                                                                    |
| Allegati Terzo.pdf.p7m Terzo.pdf.p7m ALLEGATO 24/09/2018                                                                                                    | Allegati Terzo.pdf.p7m Terzo.pdf.p7m ALLEGATO 24/09/2018                                                                                                    | Spedizione<br>tri Dati<br>Assegnatario<br>Assegnatari   | Fascicola  PEC  PEC  PEC  Descrizione  ASSEGNATARI:  Nome File \$  postacert.eml                                           | Num.Allegati Ufficio Settore Gest. Resp. Originale Termin Ufficio Descrizione postacert.eml                                                                                                    | re Mail Acc.       | Cons.                              | Not. Pec Invio mail                                                                                                    |
| Visualizzati 1 - 3 di 3                                                                                                    | Visualizzati 1 - 3 di 3                                                                                                    | Spedizione<br>tri Dati<br>Assegnatario<br>Assegnatari   | Fascicola PEC PEC PEC O Fascicola Descrizione O ASSEGNATARI:                                                               | Num.Allegati       Ufficio       Settore       Gest.       Resp.       Originale       Termin         Descrizione       postacert.eml       Quarto.pdf.p7m                                                                                                    | re Mail Acc.       | Cons.                              | Not. Pec Invio mail                                                                                                    |
| Visualizzati 1 - 3 di 3                                                                                                    | ✓ Q ♦ Visualizzati 1 - 3 di 3                                                                                                    | Spedizione<br>tri Dati<br>Assegnatario<br>Assegnatari   |                                                                                                    | Vum.Allegati Ufficio Q Settore Q Gest. Resp. Originale Termin Descrizione postacert.eml Quarto.pdf.p7m Terzo.pdf.p7m                                                                                                    | re Mail Acc.       | Cons. Cons. Tipo ALLEGATO ALLEGATO | Not. Pec Invio mail                                                                                                    |
| Visualizzati 1 - 3 di 3                                                                                                    | ✓ Q ♦ Visualizzati 1 - 3 di 3                                                                                                    | Spedizione<br>tri Dati<br>Assegnatario (<br>Assegnatari |                                                                                                    | Vum.Allegati Ufficio Settore Q Gest. Resp. Originale Termin Descrizione postacert.eml Quarto.pdf.p7m Terzo.pdf.p7m                                                                                                    | re Mail Acc.       | Cons. Cons. Tipo ALLEGATO          | Not. Pec         Invio mail           Visualizzati 1 - 1 di 1         Data           24/09/2018         24/09/2018           24/09/2018         24/09/2018                                                                                                    |
| Visualizzati 1 - 3 di 3                                                                                                    | Visualizzati 1 - 3 di 3                                                                                                    | Spedizione<br>tri Dati<br>Assegnatario<br>Assegnatari   | Fascicola PEC Q PEC  Descrizione  ASSEGNATARI:  Nome File   postacert.eml  Quarto.pdf.p7m Terzo.pdf.p7m                    | Num.Allegati         Ufficio       Q         Settore       Q         Gest.       Resp.         Originale       Termin         Settore       Q         Gest.       Resp.         Originale       Termin         Descrizione       Quarto.pdf.p7m         Terzo.pdf.p7m       Terzo.pdf.p7m                                 | e Mail Acc.        | Cons.                              | Not. Pec         Invio mail           Invio mail         Invio mail           Invio mail         Invio mail <td< td=""></td<> |
|                                                                                                    |                                                                                                    | Spedizione<br>tri Dati<br>Assegnatario<br>Assegnatari   | Fascicola PEC Q PEC  Descrizione ASSEGNATARI:  Nome File  Nome File  Nome File  Postacert.eml Quarto.pdf.p7m Terzo.pdf.p7m | Num.Allegati         Ufficio       Q         Settore       Q         Gest.       Resp.         Originale       Termin         Settore       Q         Gest.       Resp.         Originale       Termin         Descrizione       Quarto.pdf.p7m         Terzo.pdf.p7m       Terzo.pdf.p7m                                 | e Mail Acc.        | Cons.<br>Cons.                     | Not. Pec         Invio mail           VIsualizzati 1 - 1 di 1           24/09/2018           24/09/2018           24/09/2018                                                                                                    |
|                                                                                                    |                                                                                                    | Spedizione<br>tri Dati<br>Assegnatario<br>Assegnatari   |                                                                                                    | Num.Allegati         Ufficio       Q         Settore       Q         Gest.       Resp.         Originale       Termin         Settore       Q         Gest.       Resp.         Originale       Termin         Descrizione       Objective         postacert.eml       Quarto.pdf.p7m         Terzo.pdf.p7m       Settore | e Mail Acc.        | Cons. Cons. Tipo ALLEGATO ALLEGATO | Not. Pec Invio mail Visualizzati 1 - 1 di 1 Data 24/09/2018 24/09/2018 24/09/2018 Visualizzati 1 - 3 di 3                                                                                                    |
|                                                                                                    |                                                                                                    | Spedizione<br>tri Dati<br>Assegnatario<br>Assegnatari   | Fascicola PEC PEC PEC Descrizione Assegnatarit:  Nome File  Nome File  Nome File  Nome File  Xuaro.pdf.p7m Terzo.pdf.p7m   | Num.Allegati       Ufficio       Settore       Gest.       Resp.       Originale       Termin       postacert.eml       Quarto.pdf.p7m       Terzo.pdf.p7m                                                                                                    | e Mail Acc.        | Tipo<br>ALLEGATO<br>ALLEGATO       | Not. Pec Invio mail                                                                                                    |

Un messaggio avvisa che la mail è stata protocollata correttamente e il programma ci riporta alla schermata *Protocolla Email*.

Se la mail non è da protocollare, dopo averla aperta e visionata, cliccare il bottone **Scarta** sulla destra.

Le mail scartate non vengono eliminate, ma spostate in *Email Scartate e Inoltrate*, da dove sarà sempre possibile vederle e ripristinarle tra le mail da protocollare.

Se le mail da scartare sono più di una, è possibile velocizzare l'operazione con una selezione multipla: cliccando **Scarta Mail** sulla destra, si aprirà una finestra con l'elenco delle mail arrivate; da qui si selezionano tutte quelle da scartare e si eliminano con **Conferma Selezione**.

| Sel | eziona le Email da Scartare      |            |          |                                                         |                           |     |
|-----|----------------------------------|------------|----------|---------------------------------------------------------|---------------------------|-----|
|     | Mittente                         | Data       | Ora      | Oggetto                                                 | Account                   |     |
|     |                                  |            |          |                                                         |                           |     |
|     | posta-certificata@pec.aruba.it   | 13/06/2018 | 20:18:29 | ACCETTAZIONE: Richiesta Procedimento Amministrativo 000 | dev.italsoft@pec.it       | -   |
|     | posta-certificata@postecert.it   | 13/06/2018 | 20:18:29 | CONSEGNA: Richiesta Procedimento Amministrativo 000092  | dev.italsoft@pec.it       | Ξ   |
|     | posta-certificata@pec.aruba.it   | 14/06/2018 | 10:00:14 | ACCETTAZIONE: Avviso di pagamento nº 0000000 del        | dev.italsoft@pec.it       |     |
|     | posta-certificata@pec.aruba.it   | 14/06/2018 | 10:00:15 | ACCETTAZIONE: Avviso di pagamento n° 0000000 del        | dev.italsoft@pec.it       |     |
|     | posta-certificata@pec.aruba.it   | 14/06/2018 | 10:00:16 | ACCETTAZIONE: Avviso di pagamento nº 0000000 del        | dev.italsoft@pec.it       |     |
|     | posta-certificata@telecompost.it | 14/06/2018 | 10:00:17 | CONSEGNA: Avviso di pagamento nº 0000000 del            | dev.italsoft@pec.it       |     |
|     | posta-certificata@telecompost.it | 14/06/2018 | 10:00:18 | CONSEGNA: Avviso di pagamento nº 0000000 del            | dev.italsoft@pec.it       |     |
|     | posta-certificata@telecompost.it | 14/06/2018 | 10:00:20 | CONSEGNA: Avviso di pagamento nº 0000000 del            | dev.italsoft@pec.it       |     |
|     | posta-certificata@pec.aruba.it   | 14/06/2018 | 10:04:27 | ACCETTAZIONE: Avviso di pagamento nú 0000000 del        | dev.italsoft@pec.it       |     |
|     | posta-certificata@pec.aruba.it   | 14/06/2018 | 10:04:27 | ACCETTAZIONE: Avviso di pagamento nð 0000000 del        | dev.italsoft@pec.it       |     |
|     | posta-certificata@pec.aruba.it   | 14/06/2018 | 10:04:28 | ACCETTAZIONE: Avviso di pagamento nú 0000000 del        | dev.italsoft@pec.it       |     |
|     | posta-certificata@telecompost.it | 14/06/2018 | 10:04:29 | CONSEGNA: Avviso di pagamento nº 0000000 del            | dev.italsoft@pec.it       |     |
|     | posta-certificata@telecompost.it | 14/06/2018 | 10:04:30 | CONSEGNA: Avviso di pagamento nº 0000000 del            | dev.italsoft@pec.it       |     |
|     | posta-certificata@telecompost.it | 14/06/2018 | 10:04:30 | CONSEGNA: Avviso di pagamento nº 0000000 del            | dev.italsoft@pec.it       |     |
|     | posta-certificata@pec.aruba.it   | 14/06/2018 | 10:31:19 | ACCETTAZIONE: Avviso di pagamento nº 0000000 del        | dev.italsoft@pec.it       |     |
|     | posta-certificata@pec.aruba.it   | 14/06/2018 | 10:31:20 | ACCETTAZIONE: Avviso di pagamento nº 0000000 del        | dev.italsoft@pec.it       |     |
|     | posta-certificata@pec.aruba.it   | 14/06/2018 | 10:31:21 | ACCETTAZIONE: Avviso di pagamento nº 0000000 del        | dev.italsoft@pec.it       | -   |
|     | · · ·                            |            |          |                                                         |                           |     |
| g   |                                  |            |          |                                                         | visualizzati 1 - 113 di 1 | 113 |
|     |                                  |            |          |                                                         |                           |     |
| × 1 | F2-Conferma Selezione            |            |          |                                                         |                           |     |
|     |                                  |            |          |                                                         |                           |     |

Si possono anche filtrare le mail per mittente, data, ora, oggetto e account, sfruttando le caselline bianche sotto le relative voci.

| Mittente | Data | Ora | Oggetto | Account |
|----------|------|-----|---------|---------|
|          |      |     |         |         |

Se si ha bisogno di protocollare una mail arrivata ad una casella non collegata al protocollo, si deve prima salvare il messaggio in formato .eml nel computer e poi tornare al protocollo e spostarsi nella scheda *Email Locali da Protocollare*. Cliccando sul + in basso a sinistra, si aprirà una finestra da cui scegliere il file da caricare, proprio come se fosse un allegato.

A questo punto, si procede normalmente alla protocollazione: si apre la mail con un doppio click e si sceglie **Registra**.

| Last update: 2021/04/14 13:54 | guide:protocollo:email https://wik | ki.nuvolaitalsoft.it/doku.php?id= | =guide:protocollo:email&rev=1618408449 |
|-------------------------------|------------------------------------|-----------------------------------|----------------------------------------|
|-------------------------------|------------------------------------|-----------------------------------|----------------------------------------|

| Email Scaricate da Protocollare |            | Email Sca         | ail Scartate e Inoltrate Email Locali da Protocollare Protocolli Incomple |                     |                    |          |         |  |  |
|---------------------------------|------------|-------------------|---------------------------------------------------------------------------|---------------------|--------------------|----------|---------|--|--|
|                                 |            | Certificaz        | Certificazione                                                            |                     | Oggetto            |          |         |  |  |
|                                 |            | posta-certificata |                                                                           | CERTIFICATO MEDICO  |                    |          |         |  |  |
|                                 |            |                   |                                                                           | Fw: coso project ma | anagment - bologna |          | 04/05/2 |  |  |
| R.C.                            |            |                   | _                                                                         | Fw: coso proiect ma | anagment - bologna |          | 04/05/2 |  |  |
| R                               |            | posta-certificata | Acquisiz                                                                  | ione File           |                    | ×        | 0/04/2  |  |  |
| R                               | €          | posta-certificata |                                                                           |                     |                    |          | 5/11/2  |  |  |
|                                 |            |                   | Scegli ur                                                                 | file da caricare    |                    |          |         |  |  |
|                                 |            |                   | _                                                                         |                     |                    |          |         |  |  |
|                                 |            |                   |                                                                           |                     |                    |          |         |  |  |
|                                 |            |                   |                                                                           |                     |                    |          |         |  |  |
|                                 |            |                   |                                                                           |                     |                    |          |         |  |  |
|                                 |            |                   |                                                                           |                     |                    |          |         |  |  |
|                                 |            |                   |                                                                           |                     |                    |          |         |  |  |
|                                 |            |                   |                                                                           |                     |                    |          |         |  |  |
|                                 |            |                   |                                                                           |                     |                    |          |         |  |  |
|                                 |            |                   |                                                                           |                     |                    |          |         |  |  |
| + / 1                           | <u>5</u> 2 | 0                 |                                                                           |                     | 😽 🔫 Pagina 1       | di 1 🕨 🕨 |         |  |  |

Nella scheda *Protocolli Incompleti* saranno visibili tutte le mail protocollate automaticamente, ma incomplete per l'assenza di assegnatari e parte dei dati. Per poter attivare la protocollazione automatica, è necessario indicare uno o più dei propri account di posta elettronica da abilitare alla protocollazione automatica delle mail interoperabili.

Con un doppio click sulla riga corrispondente, si aprirà il protocollo e sarà possibile aggiungere tutti gli elementi mancanti per completarlo. Cliccando **Registra**, le informazioni saranno aggiornate e il protocollo non sarà più visibile nella scheda *Protocolli Incompleti*.

Può capitare di dover collegare una mail ad un protocollo già esistente, ma senza protocollarla. In questo caso, dopo aver aperto la mail, cliccare il bottone **Assegna a Protocollo** sulla destra; si aprirà una finestra dalla quale scegliere il protocollo da collegare.

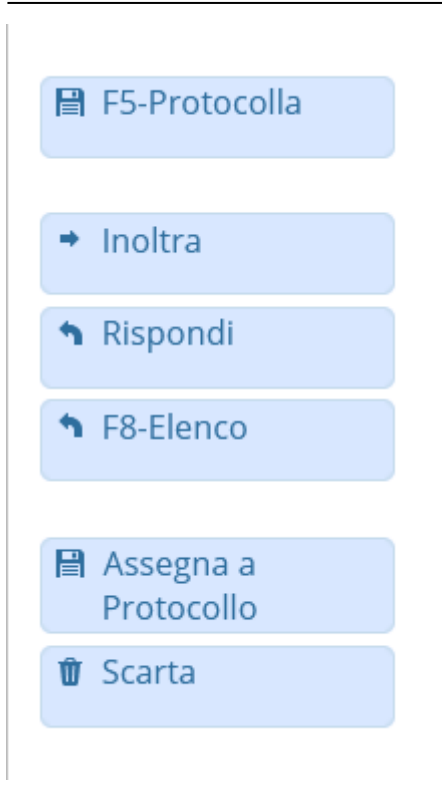

Altre funzioni disponibili in fase di gestione delle mail/pec sono:

**Inoltra**, per inoltrare il messaggio ad un collega <u>senza protocollare la pec</u> (per esempio, nei casi in cui la pec rientri tra la documentazione da non protocollare, secondo il Manuale di Gestione, ma possa essere di interesse per un ufficio). Le pec inoltrate saranno automaticamente spostate nella sezione "Email scartate e inoltrate".

**Rispondi**, per rispondere al mittente del messaggio <u>senza protocollare la risposta</u> (per esempio, nei casi in cui la documentazione sia illeggibile o incompleta e si vuole chiedere una nuova trasmissione al mittente). La pec resterà comunque nell'elenco di quelle ancora da gestire (protocollare o scartare).

Il tasto Elenco riporta all'elenco delle pec.

Nella parte alta della schermata, è possibile inserire dei filtri per visualizzare solo le mail di nostro interesse: provenienti da un preciso account di posta, solo PEC, mail con anomalie, per oggetto, per mittente, arrivato in un determinato arco temporale, ecc. Cliccando **Applica Filtri**, verranno visualizzate le mail con le caratteristiche impostate; cliccando **Salva Filtri**, le impostazioni resteranno attive anche ai successivi accessi.

| Messaggi Tutti Interoperabili P.E.C. Accettazione P.E.C Consegna P.E.C. Non certificati Salva Filtri |  |
|----------------------------------------------------------------------------------------------------|--|
| Anomalie Dalla data Alla data                                                                        |  |
|                                                                                                    |  |
| Oggetto Mittente                                                                                     |  |

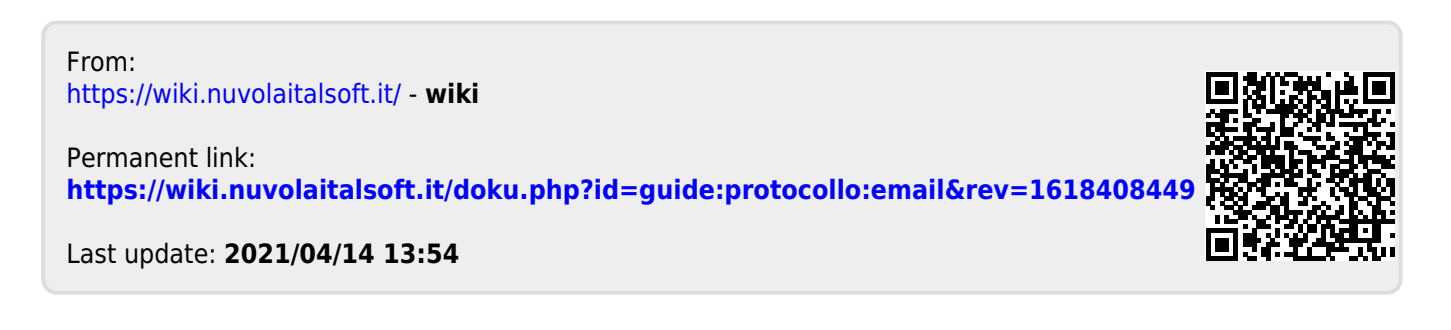

5/5